## GUÍA DEL CONTRIBUYENTE

Solicitud de certificado de paz y salvo

# **e-Tax** 2.0

#### CONTENIDO

| 1. INRODUCCIÓN                                  | 3  |
|-------------------------------------------------|----|
| 2. ACCESO AL SISTEMA                            | 4  |
| 3. SOLICITAR PAZ Y SALVO                        | 6  |
| 4. VERIFICACIÓN DE AUTENTICIDAD DEL PAZ Y SALVO | 10 |

## 1. INTRODUCCIÓN

El sistema informático tributario ofrece a los contribuyentes y usuarios un conjunto de servicios, algunos de los cuales son de libre acceso (Servicios de acceso sin NIT) mientras que otros requieren de acceso mediante el uso de un nombre de usuario y una contraseña (Servicios de acceso con NIT).

Un servicio muy importante es la obtención de paz y salvo tanto para contribuyentes personas naturales, personas jurídicas o fincas, que se realiza mediante una opción que requiere acceso con NIT.

Una vez el contribuyente accede al sistema ingresando su número de RUC/FINCA y NIT, selecciona la opción "Solicitar Paz y Salvo" que se encuentra ubicada en la sección de Declaraciones Juradas y Documentos.

Según el tipo de contribuyente el sistema le habilita una pantalla para que complete algunos datos y presente la solicitud, o los completa automáticamente según la información ya almacenada en el propio sistema.

Si el paz y salvo es aprobado el sistema emite la Certificación de Paz y Salvo.

Si el Paz y salvo es rechazado el sistema informa de esta situación y las razones del rechazo. Si el contribuyente considera que existe algún error de información o la situación reflejada por el sistema no es correcta, puede acercarse a una oficina de la DGI para obtener mayor información, o solicitar refrendar el paz y salvo que ha sido rechazado.

Las Certificaciones de Paz y salvo emitidas deben ser verificadas en el sistema para garantizar su validez, para lo cual existe una opción pública que provee este servicio.

## 2. ACCESO AL ETAX2

El acceso al sistema ETAX2 se realiza en el sitio web de la DGI <u>dgi.mef.gob.pa</u>. Allí se encuentra una opción denominada "DGI en Línea" mediante la cual se accede a los servicios del ETAX2.

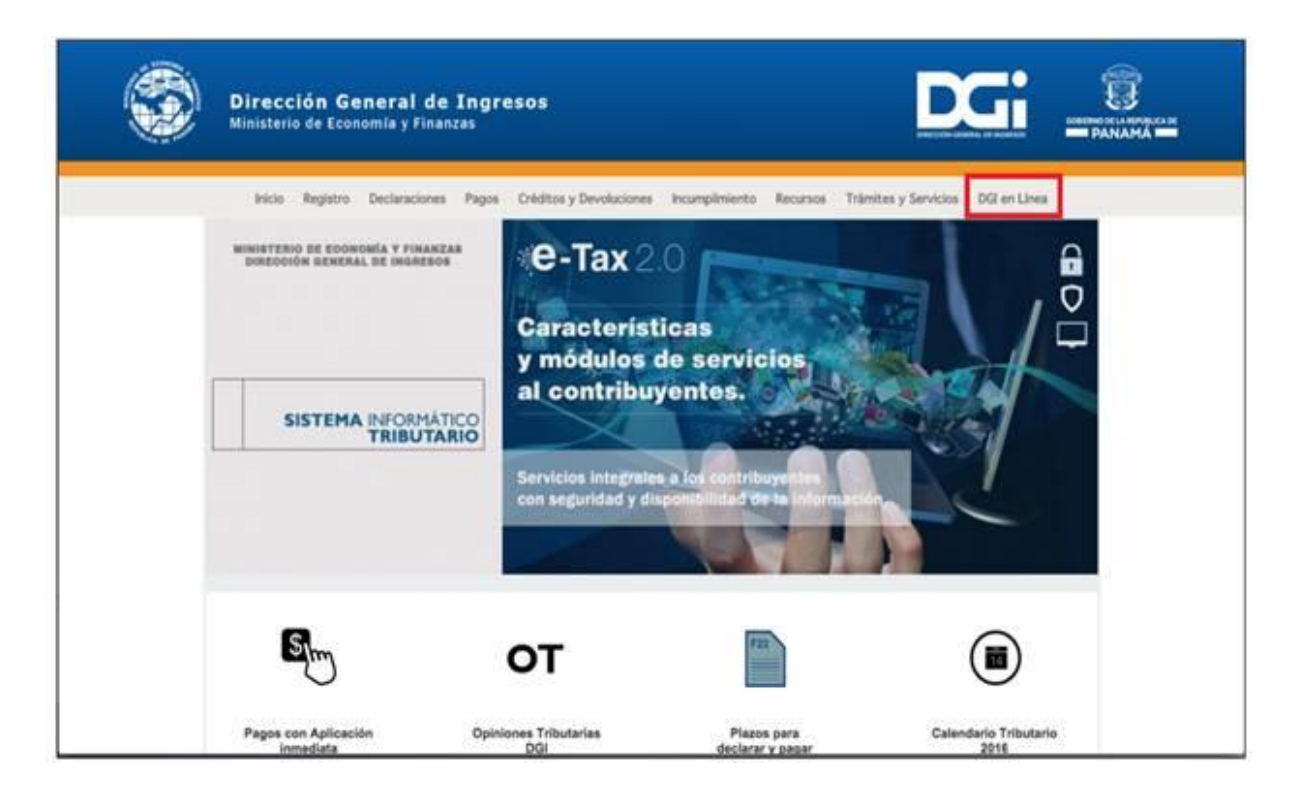

Ingresando por DGI EN LÍNEA, el e-Tax 2.0 ofrece a los contribuyentes y usuarios un conjunto de servicios de los cuales algunos son de libre acceso (Servicios de acceso sin NIT) mientras que otros requieren de acceso mediante el uso de un nombre de usuario y una contraseña (Servicios de acceso con NIT).

Para solicitar el paz y salvo se debe acceder por iniciar sesión, opción que habilita el ingreso del RUC/FINCA del contribuyente y el NIT, luego de lo cual el sistema habilita los servicios disponibles cuando se accede con NIT.

| Inección general de Ingresos | Usuario / Ruc                  |
|------------------------------|--------------------------------|
| 3                            | NIT                            |
|                              | Olvidó su NIT? CERRAR INGRESAR |
|                              |                                |

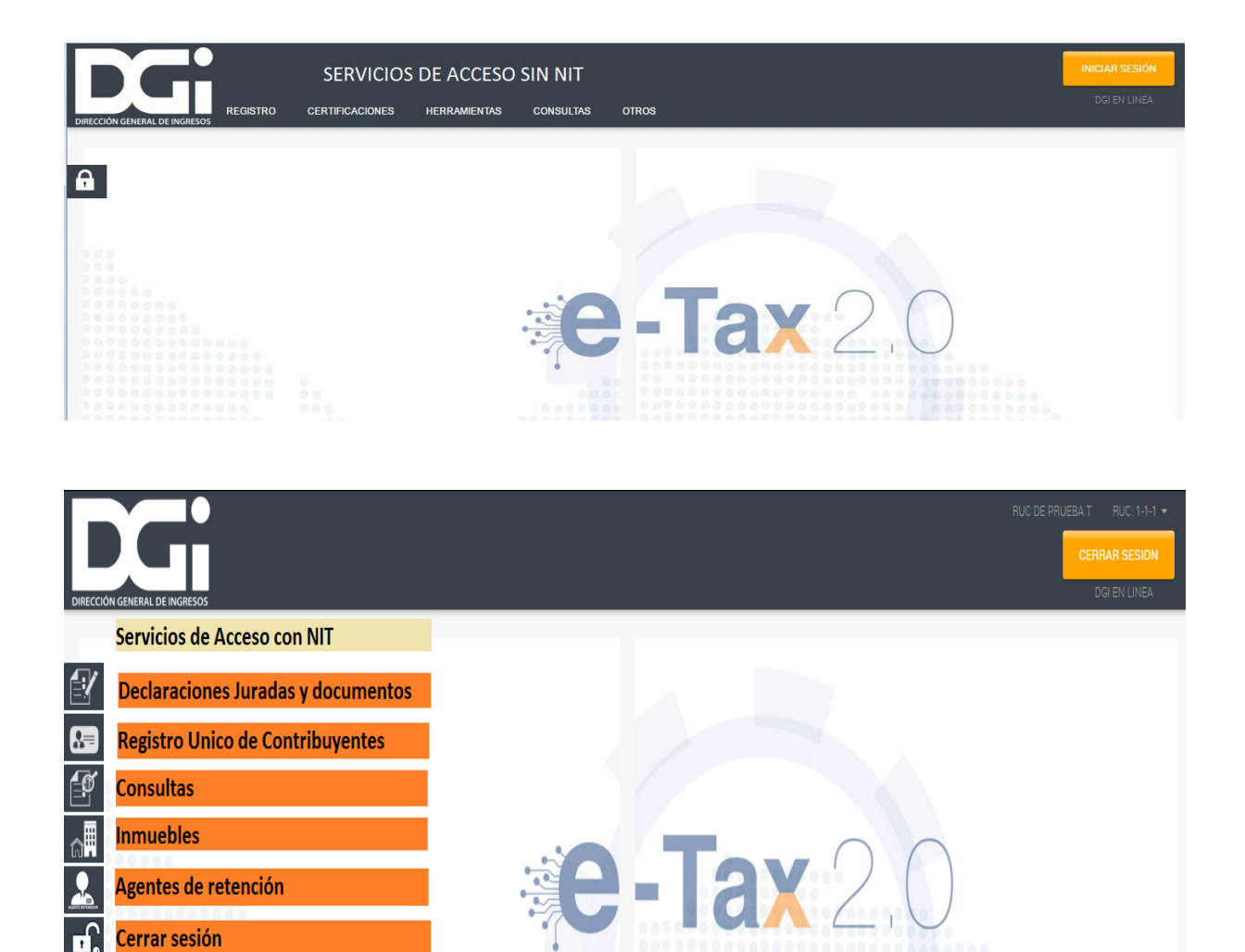

 Una vez ingresado al sistema, el usuario podrá visualizar y seleccionar esta opción en la sección "Declaraciones Juradas y Documentos". Esta opción es idéntica tanto para personas naturales como para personas jurídicas o fincas.

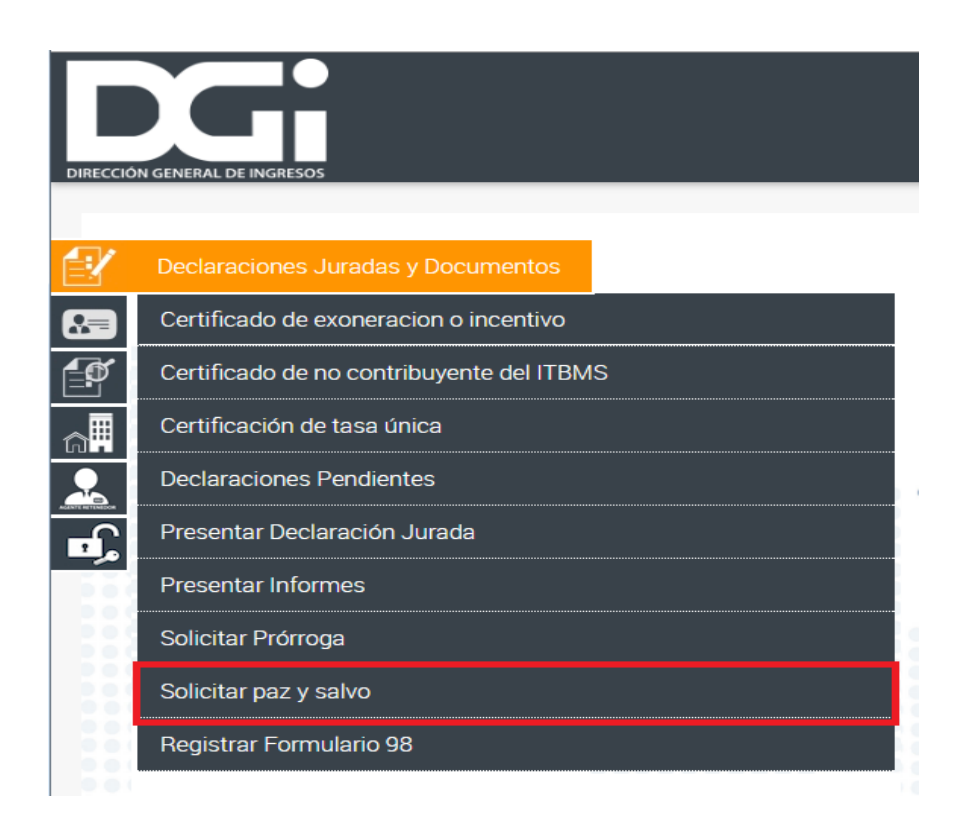

• Al seleccionar esta opción el sistema despliega una pantalla en la que se autocompleta la información del solicitante y se habilita el botón Presentar.

| Direcció | N GENERAL DE INGRESOS      |                              |                 |
|----------|----------------------------|------------------------------|-----------------|
| Solicit  | ar paz y salvo             |                              |                 |
| Ľ        | Solicitud de Paz y Salvo   |                              |                 |
|          | Develope Invidia           |                              |                 |
|          | Persona Juridica           |                              |                 |
|          | Ruc (*)                    | DV:                          | Contribuyente : |
| ធ        | 1-1-1                      | 17                           | RUC DE PRUEBA   |
|          | Representante Legal        |                              |                 |
| <b>F</b> | Tipo de Identificación (*) | Número de Identificación (*) | Nombre (*)      |
|          | PASAPORTE                  | PAS1234                      | RUC DE PRUEBA   |
|          | Persona Autorizada         |                              |                 |
|          | Tipo Identificación        |                              |                 |

• El sistema realiza las validaciones requeridas respecto a los incumplimientos registrados en el sistema referido al solicitante del paz y salvo (contribuyente: persona natural, persona jurídica, finca).

#### Solicitud de Certificado de Paz y Salvo Rechazado

 Cuando el solicitante registra incumplimientos, el sistema automáticamente rechaza la solicitud, generando la respectiva solicitud con estado rechazado y emite el respectivo mensaje al usuario, dándole la opción de acceder al citado documento, seleccionando el link del número que se muestra en la pantalla.

| DIRECCIÓN GENERAL DE INGRESOS | F                                                                                                    | iuc de f |
|-------------------------------|----------------------------------------------------------------------------------------------------|----------|
|                               |                                                                                                    | _        |
|                               | Su solicitud ha sido rechazada, para consultarla por favor hacer clic en el siguiente número de documento 314000000432. |          |
| <b>P</b>                      | ✓ Nuevo                                                                                                    |          |
| <b>a</b> ∎                    |                                                                                                    |          |
| <u></u>                       |                                                                                                    |          |
|                               |                                                                                                    |          |

• El usuario accede al formulario de solicitud de paz y salvo con estado rechazado, el cual informa las causas de su rechazo en el campo "Motivo del Rechazo".

|                                                                                                    | F                                                                                                    | REPÚBLICA DE PANAMA                                                                                                    |                                                                                                    |                                                                                                    | DOCUMEN                                                                                                    | FO 3140000004                                                                                                    |
|----------------------------------------------------------------------------------------------------|----------------------------------------------------------------------------------------------------|----------------------------------------------------------------------------------------------------|----------------------------------------------------------------------------------------------------|----------------------------------------------------------------------------------------------------|----------------------------------------------------------------------------------------------------|----------------------------------------------------------------------------------------------------|
|                                                                                                    | DIREC                                                                                                    | CION GENERAL DE INGRESO                                                                                                    | )S                                                                                                    |                                                                                                    | ESTADO                                                                                                    | RECHAZADO                                                                                                    |
| INFECCIÓN GENERAL DE INGRESOS                                                                                                    |                                                                                                    |                                                                                                    |                                                                                                    |                                                                                                    | FECHA                                                                                                    | 12/05/2016                                                                                                    |
| FORM.314-1                                                                                                    | FORMULAR                                                                                                    | IO DE SOLICITUD DE PAZ Y                                                                                                    | SALVO                                                                                                    |                                                                                                    |                                                                                                    |                                                                                                    |
|                                                                                                    |                                                                                                    |                                                                                                    |                                                                                                    |                                                                                                    |                                                                                                    |                                                                                                    |
|                                                                                                    |                                                                                                    | Identificación del contri                                                                                                    | buyente                                                                                                    |                                                                                                    |                                                                                                    |                                                                                                    |
| RUC: 1-1-1 D                                                                                                    | <b>W:</b> 17                                                                                                    | Nombre o Razón Social:                                                                                                    | RUC DE PR                                                                                                    | JEBA                                                                                                    |                                                                                                    |                                                                                                    |
|                                                                                                    |                                                                                                    | Identificación del Represei                                                                                                    | ntate Legal                                                                                                    |                                                                                                    |                                                                                                    |                                                                                                    |
| Tipo de Identificación:                                                                                                    | PASAPORTE Iden                                                                                                    | tificación: Pas1234                                                                                                    | Nombre:                                                                                                    | RUC DE PRUEBA                                                                                                    |                                                                                                    |                                                                                                    |
|                                                                                                    |                                                                                                    | Persona Autorizad                                                                                                    | la                                                                                                    |                                                                                                    |                                                                                                    |                                                                                                    |
|                                                                                                    |                                                                                                    | CEDULA                                                                                                    | DE                                                                                                    |                                                                                                    |                                                                                                    |                                                                                                    |
| Persona Autorizada                                                                                                    | RUC DE PRUEBA T                                                                                                    | IDENTID                                                                                                    | 1-1-1<br>AD                                                                                                    |                                                                                                    |                                                                                                    |                                                                                                    |
|                                                                                                    |                                                                                                    | Motivo del Rechaz                                                                                                    | o:                                                                                                    |                                                                                                    |                                                                                                    |                                                                                                    |
|                                                                                                    | ientos:                                                                                                    |                                                                                                    |                                                                                                    |                                                                                                    |                                                                                                    |                                                                                                    |
| Solicitante tiene incumplimi                                                                                                    | odos: 2015 Renta Zona Libre P                                                                                                    | eriodos: 2015 Ret-Remesas Perio                                                                                                    | dos: 201501, 201                                                                                                    | 02, 201503, 201504,                                                                                                    | , 201505, 20151                                                                                                    | IO ISR-EV                                                                                                    |
| Solicitante tiene incumplimi<br>OMISO: Renta Juridica Perio                                                                                                    |                                                                                                    |                                                                                                    |                                                                                                    |                                                                                                    |                                                                                                    |                                                                                                    |
| Solicitante tiene incumplimi<br>OMISO: Renta Juridica Perio<br>Periodos: 2015, 201510, 20                                                                                                    | 1511, 201512, 201601, 201602                                                                                                    | ITBMS Periodos: 201503, 201504                                                                                                    | , 201505, 201510                                                                                                    | 201511, 201512, 20                                                                                                    | J1601, 201602 A                                                                                                    | Agencias Naviera:                                                                                                    |
| Solicitante tiene incumplimi<br>OMISO: Renta Juridica Perio<br>Periodos: 2015, 201510, 20<br>Periodos: 201501 Remesas/                                                                                                    | 1511, 201512, 201601, 201602<br>'Conv. Tribut Periodos: 201501                                                                                                    | : ITBMS Periodos: 201503, 201504<br>MOROSO Renta Natural Periodos:                                                                                                    | , 201505, 201510<br>2010, 2012, 2013                                                                                                    | 201511, 201512, 20<br>, 2014, 2120 Renta J                                                                                                    | Juridica Periodo:                                                                                                    | Agencias Naviera:<br>s: 2000, 2001,                                                                                                    |
| Solicitante tiene incumplimi<br>OMISO: Renta Juridica Perio<br>Periodos: 2015, 201510, 20<br>Periodos: 201501 Remesas/<br>2005, 2007, 2008, 2009, 20                                                                                                    | 1511, 201512, 201601, 201602<br>'Conv. Tribut Periodos: 201501<br>'11, 2012, 2013, 2015, 2015, 2                                                                                                    | ITBMS Periodos: 201503, 201504<br>MOROSO Renta Natural Periodos:<br>01101, 201102, 201103, 201104, :                                                                                                    | , 201505, 201510<br>2010, 2012, 2013<br>201105, 201106, 2                                                                                                    | 201511, 201512, 20<br>, 2014, 2120 Renta J<br>01107, 201108, 2013                                                                                                    | Ji601, 201602 A<br>Juridica Periodo:<br>109, 201110, 20                                                                                                    | Agencias Naviera:<br>s: 2000, 2001,<br>01111 Renta Zon:                                                                                                    |
| Solicitante tiene incumplimi<br>OMISO: Renta Juridica Perio<br>Periodos: 2015, 201510, 20.<br>Periodos: 201501 Remesas/<br>2005, 2007, 2008, 2009, 200<br>Libre Periodos: 2010, 2010,<br>2010, 2000, 2001, 2005                                                                                                    | 1511, 201512, 201601, 201602<br>'Conv. Tribut Periodos: 201501<br>11, 2012, 2013, 2015, 2015, 2<br>2013 Ret-Remesas Periodos:<br>2007, 2008, 2008, 2010, 2011, 2011                                                                                                    | ITBMS Periodos: 201503, 201504<br>MOROSO Renta Natural Periodos:<br>01101, 201102, 201103, 201104, 1<br>20160101 Ret-Dividendos Periodo:                                                                                                    | , 201505, 201510<br>2010, 2012, 2013<br>201105, 201106, 2<br>5: 201502, 20110<br>indec: 201401 Au                                                                      | 201511, 201512, 20<br>, 2014, 2120 Renta 3<br>01107, 201108, 2013<br>01, 20150101, 2016                                                                                                    | Juridica Periodo:<br>109, 201110, 20<br>0103, 20160106                                                                                                    | Agencias Naviera:<br>s: 2000, 2001,<br>01111 Renta Zon:<br>Complementario                                                                                       |
| Solicitante tiene incumplimi<br>OMISO: Renta Juridica Peri<br>Periodos: 2015, 201510, 20<br>Periodos: 201501 Remessa/<br>2005, 2007, 2008, 2009, 20<br>Libre Periodos: 2010, 2010,<br>Periodos: 2000, 2001, 2005,<br>2009, 2010, 2011, 2012, 20                                                                                                    | 1511, 201512, 201601, 201602<br>'Conv. Tribut Periodos: 201501<br>111, 2012, 2013, 2015, 2015, 20<br>2013 Ret-Remesas Periodos:<br>, 2007, 2008, 2009, 2010, 2011<br>32, 2014, 2015, 201001 Reten                                                                                                    | ITEMS Periodos: 201503, 201504<br>MOROSO Renta Natural Periodos:<br>01101, 201102, 201103, 201104, ;<br>20160101 Ret-Dividendos Periodo:<br>1, 2012, 2013 ISR-Serv. Prof. Per<br>ción ITEMS Periodos: 201602 Tim.                                                                                                    | , 201505, 201510<br>2010, 2012, 2013<br>201105, 201106, 2<br>s: 201502, 20110<br>iodos: 201401 Avi<br>Boletos Periodos:                                                | 201511, 201512, 20<br>, 2014, 2120 Renta 3<br>01107, 201108, 2013<br>01, 20150101, 2016<br>so de Operación Peri<br>200207 Timbres Per                                                                   | Juridica Periodo:<br>109, 201110, 20<br>0103, 20160106<br>odos: 2005, 20<br>iodos: 201101 ]                                                                             | Agencias Naviera:<br>s: 2000, 2001,<br>01111 Renta Zon:<br>complementario<br>06, 2007, 2008,<br>Tasa Unica                                                      |
| Solicitante tiene incumplimi<br>OMISO: Renta Juridica Perio<br>Periodos: 2015, 201510, 20<br>Periodos: 20150 1 Remesas?<br>2005, 2007, 2008, 2009, 200<br>Libre Periodos: 2010, 2011, 2001, 2005<br>2009, 2010, 2011, 2012, 20<br>Periodos: 2000, 2021, 2023                                                                                            | 1511, 201512, 201601, 201602<br>(Conv. Tribut Periodos: 201501<br>11, 2012, 2013, 2015, 2015, 20<br>2013 Ret-Remessas Periodos:<br>, 2007, 2008, 2009, 2010, 2011<br>13, 2014, 2015, 201001 Retem<br>13, 2004, 2005, 2006, 2007, 2000                                                                                                    | ITBMS Periodos: 201503, 201504<br>MOROSO Renta Natural Periodos:<br>01101, 201102, 201103, 201104, j<br>20160101 Ret-Dividendos Periodo:<br>1, 2012, 2013 ISR-Serv. Prof. Per<br>ción ITBMS Periodos: 201602 Tim.<br>8, 2009, 2010, 2010, 2011 Multa F                                                                         | , 201505, 201510<br>2010, 2012, 2013<br>201105, 201106, 2<br>s: 201502, 201100<br>iodos: 201401 Avi<br>Boletos Periodos: 20                                            | 201511, 201512, 20<br>, 2014, 2120 Renta 3<br>01107, 201108, 2013<br>01, 20150101, 2016<br>so de Operación Peri<br>200207 Timbres Per<br>00, 2001, 2005, 200                                            | Juridica Periodo:<br>109, 201110, 20<br>0103, 20160106<br>odos: 2005, 20<br>iodos: 201101 T<br>6, 2007, 2008,                                                           | Agencias Naviera:<br>s: 2000, 2001,<br>01111 Renta Zoni<br>· Complementario<br>06, 2007, 2008,<br>Fasa Unica<br>2009, 2013 Multa                                |
| Solicitante tiene incumplimi<br>OMISO: Renta Juridica Peric<br>Periodos: 2015, 201510, 20<br>Periodos: 20150 Remessa?<br>2005, 2007, 2008, 2009, 200<br>Libre Periodos: 2010, 2011, 2012, 20<br>Periodos: 2001, 2011, 2012, 20<br>Periodos: 2001, 2002, 2003,<br>Tributarias Periodos: 0 Multi                                                          | 1511, 201512, 201601, 201602<br>(Conv. Tribut Periodos: 201501<br>111, 2012, 2013, 2015, 2015, 20<br>2013 Ret-Remesss Periodos:<br>, 2007, 2008, 2009, 2010, 2011<br>131, 2014, 2015, 201001 Retem<br>, 2004, 2005, 2006, 2007, 2007<br>a Informe Asegur Periodos: 20                                                                                                 | ITBMS Periodos: 201503, 201504<br>MOROSO Renta Natural Periodos:<br>01101, 201102, 201103, 201104, j<br>20160101 Ret-Dividendos Periodos<br>1, 2012, 2013 ISR-Serv, Prof. Per<br>ción ITBMS Periodos: 201602 Tim.<br>8, 2009, 2010, 2010, 2011 Multa F<br>13 Primas Brutas Periodos: 20140                                     | , 201505, 201510<br>2010, 2012, 2013<br>201105, 201106, 2<br>s: 201502, 201105<br>iodos: 201401 Avi<br>Boletos Periodos: 20<br>Renta Periodos: 20<br>1 ISR CEFA J Peri | 201511, 201512, 20<br>, 2014, 2120 Renta 3<br>01107, 201108, 201<br>01, 20150101, 2016<br>so de Operación Peri<br>200207 Timbres Per<br>00, 2001, 2005, 200<br>odos: 201510, 20160                      | Juridica Periodo:<br>109, 201110, 20<br>0103, 20160106<br>00dos: 2005, 20<br>iodos: 201101 7<br>16, 2007, 2008,<br>02 Remesas/Cor                                       | Agencias Naviera:<br>5: 2000, 2001,<br>11111 Renta Zon:<br>• Complementario<br>06, 2007, 2008,<br>Fasa Unica<br>2009, 2013 Multa<br>av. Tribut                  |
| Solicitante tiene incumplimi<br>OMISO: Renta Juridica Peric<br>Periodos: 2015, 201510, 20<br>Periodos: 20150 Remessa?<br>2005, 2007, 2008, 2009, 200<br>Libre Periodos: 2010, 2010,<br>Periodos: 2000, 2001, 2002, 2003<br>Periodos: 2001, 2002, 2003<br>Tributarias Periodos: 0 Mult<br>Periodos: 0, 201301, 20141                                     | 1511, 201512, 201601, 201602<br>(Conv. Tribut Periodos: 201501<br>111, 2012, 2013, 2015, 2015, 20<br>2013 Ret-Remessas Periodos:<br>, 2007, 2008, 2009, 2010, 2011<br>131, 2014, 2015, 201001 Retemi<br>, 2004, 2005, 2006, 2007, 2000<br>a Informe Asegur Periodos: 20<br>2, 201504 Multa Inf. Precio Tr                                                             | ITBMS Periodos: 201503, 201504<br>MOROSO Renta Natural Periodos:<br>01101, 201102, 201103, 201104, ,<br>20160101 Ret-Dividendos Periodos<br>1, 2012, 2013 ISR-Serv, Prof. Per<br>ción ITBMS Periodos: 201602 Tim.<br>8, 2009, 2010, 2010, 2011 Multa f<br>13 Primas Brutas Periodos: 20140<br>Periodos: 2012, 2013 ITBMS IMPCO | , 201505, 201510<br>2010, 2012, 2013<br>201105, 201106, 2<br>s: 201502, 201103<br>iodos: 201401 Avi<br>Boletos Periodos: 20<br>1 ISR CEFA J Peri<br>RTACION BEBIDA     | 201511, 201512, 20<br>, 2014, 2120 Renta J<br>01107, 201108, 201<br>01, 20150101, 2016<br>so de Operación Peri<br>200207 Timbres Per<br>00, 2001, 2005, 200<br>odos: 201510, 20160<br>S ALCOHOLICAS Per | Juridica Periodo:<br>109, 201110, 20<br>0103, 20160106<br>odos: 2005, 20<br>iodos: 201101 7<br>6, 2007, 2008,<br>12 Remesas/Cor<br>riodos: 201408,                      | Agencias Naviera:<br>5: 2000, 2001,<br>D1111 Renta Zoni<br>Complementario<br>06, 2007, 2008,<br>Fasa Unica<br>2009, 2013 Multa<br>IV. Tribut<br>201501, 201508, |
| Solicitante tiene incumplimi<br>OMISO: Renta Juridica Peric<br>Periodos: 2015, 201510, 20<br>Periodos: 20150 Remesas?<br>2005, 2007, 2008, 2009, 20<br>Libre Periodos: 2010, 2010,<br>Periodos: 2000, 2001, 2002,<br>2009, 2010, 2011, 2012, 20<br>Periodos: 2001, 2002, 2003,<br>Tributarias Periodos: 0 Mult<br>Periodos: 0, 201301, 20141,<br>201508 | <ul> <li>1511, 201512, 201601, 201602</li> <li>(Conv. Tribut Periodos: 201501</li> <li>111, 2012, 2013, 2015, 2015, 20</li> <li>2013 Ret-Remessas Periodos:</li> <li>2007, 2008, 2009, 2010, 201</li> <li>113, 2014, 2015, 20101 Retent</li> <li>2004, 2005, 2006, 2007, 200</li> <li>2016, 20150, 2006, 2007, 200</li> <li>2, 201504 Multa Inf. Precio Tr</li> </ul> | ITBMS Periodos: 201503, 201504<br>MOROSO Renta Natural Periodos:<br>01101, 201102, 201103, 201104, .<br>20160101 Ret-Dividendos Periodo<br>1, 2012, 2013 ISR-Serv. Prof. Per<br>ción ITBMS Periodos: 201602 Tim.<br>8, 2009, 2010, 2019, 2011 Multa F<br>13 Primas Brutas Periodos: 20140<br>Periodos: 2012, 2013 ITBMS IMPO   | , 201505, 201510<br>2010, 2012, 2013<br>201105, 201106, 2<br>5: 201502, 201103<br>iodos: 201401 Avi<br>Boletos Periodos: 2(<br>1 ISR CEFA J Peri<br>IRTACION BEBIDA    | 201511, 201512, 20<br>, 2014, 2120 Renta J<br>01107, 201108, 201<br>01, 20150101, 2016<br>so de Operación Peri<br>200207 Timbres Per<br>00, 2001, 2005, 200<br>odos: 201510, 20160<br>S ALCOHOLICAS Per | Juridica Periodo:<br>109, 201110, 20<br>0103, 201110, 20<br>0103, 20160106<br>odos: 2005, 20<br>iodos: 201101 T<br>66, 2007, 2008,<br>12 Remesas/Cor<br>riodos: 201408, | gencias Naviera:<br>s: 2000, 2001,<br>D1111 Renta Zoni<br>Complementaric<br>06, 2007, 2008,<br>Tasa Unica<br>2009, 2013 Multa<br>IV. Tribut<br>201501, 201508,  |

#### Solicitud de Certificado de Paz y Salvo Aprobado

 Si el solicitante no registra incumplimientos, el sistema automáticamente aprueba la solicitud y genera su certificación de paz y salvo. Emite un mensaje informativo que le permite consultar el documento correspondiente.

| DIRECCIÓN GENERAL DE INGRESOS  | MIRANOA CABALLEF                                                                                                    | IO LUIS ABELARDO |
|--------------------------------|----------------------------------------------------------------------------------------------------|------------------|
| €⊻<br>63<br>€¶                 | Su solicitud de Paz y Salvo ha sido sido procesada satisfactoriamente, para consultar e imprimir la Certificación de Paz y Salvo emitida, por favor<br>hacer clic en el siguiente número de documento: 303000000195.<br>Recuerde que para su validez, esta certificación debe ser verificada en la dirección de Internet: doi.mef.gob.pa de la DGI, por parte del interesado o<br>del funcionario público o privado a quien deba presentarse. |                  |
| <u>⋒⋕</u><br><u>&amp;</u><br>∎ | ✓ Nuevo                                                                                                    |                  |

• El usuario accede al formulario de solicitud de paz y salvo con estado aprobado, seleccionando el respectivo link sobre el número de documento.

|                               |                                 | PEDÍDITCA DE DANAMÁ                                              | DOCUMENTO 20200000105                           |
|-------------------------------|---------------------------------|------------------------------------------------------------------|-------------------------------------------------|
|                               |                                 | IRECCION GENERAL DE INGRESOS                                     | ESTADO APROBADO                                 |
| DIRECCION GENERAL DE INGRESOS |                                 |                                                                  | FECHA 12/05/2016                                |
| FORM.303-1                    |                                 | CERTIFICACIÓN DE PAZ Y SALVO                                     |                                                 |
|                               |                                 |                                                                  |                                                 |
|                               |                                 |                                                                  | Número de Control: 8ef60889                     |
| Fecha                         | a de Emisión                    | Hora de Emisión                                                  | Fecha de Validez                                |
| 12                            | /05/2016                        | 10:51:43 a. m                                                    | 30/06/2016                                      |
|                               |                                 |                                                                  |                                                 |
| La Administración Reg         | ional de Ingresos de Panan      | à certifica que el Contribuyente identificado con RUC: 4-106-5   | 999 y Nombre o Razón Social:                    |
| XXXXXXXXX                     | , se encuentra a l              | az y Salvo con el Tesoro Nacional por concepto de Impuesto :     | sobre la Renta, Impuesto de Transferencia de    |
| Bienes Muebles Corpor         | rales y Servicios (ITBMS) y S   | guro Educativo, de acuerdo con las disposiciones vigentes.       |                                                 |
| Esta certificación se en      | nite SIN INFORMACIÓN DE L       | CAJA DEL SEGURO SOCIAL                                           |                                                 |
|                               | AVISO                           | E VALIDEZ Y CONFIRMACIÓN DE LA PRESENTE CERTIFICAC               | IÓN                                             |
| Para su validez, esta         | certificación debe ser verific  | da en la dirección de Internet: dgi.mef.gob.pa de la DGI, por p  | arte del interesado o del funcionario público o |
| privado a quien deba p        | presentarse.                    |                                                                  |                                                 |
|                               |                                 | Este Paz y Salvo es gratis.                                      |                                                 |
|                               |                                 | RESULTADOS DE LA VERIFICACIÓN                                    |                                                 |
| Al verificar la presente o    | certificación, registre para su | seguridad el número de confirmación asignado por el sistema y la | (fecha:                                         |
|                               | Fecha:                          | Número de confirmación:                                          |                                                 |
|                               |                                 |                                                                  |                                                 |
| Persona responsabl            | e de verificación del Paz       | Salvo:                                                           |                                                 |
| Nombre:                       |                                 | Firma:                                                           |                                                 |
|                               |                                 |                                                                  |                                                 |
| R                             | ECUERDE IMPRIMIR Y GUAP         | DAR ESTE DOCUMENTO COMO SOPORTE DE LA EMISIÓN Y VERIF.           | CACION DEL PAZ Y SALVO                          |
|                               |                                 |                                                                  |                                                 |

 Este documento es presentado por el solicitante al destinatario quien deberá verificarlo y registrar el número de confirmación como constancia de validez.

- 4. Verificación de autenticidad del Paz y Salvo
- Esta opción permite al usuario verificar la autenticidad del certificado de paz y salvo, en el sistema e-Tax 2.0. Para acceder a esta opción, el usuario selecciona Verificar Autenticidad Paz y Salvo que está localizada en el sitio web de la DGI.

| DIRI | CCIÓN GENERAL DE INGRÍSOS REGISTRO CERTIFI                                                              | icaciones herramientas                                                             | CONSULTAS OT                       | IROS                         |                | INICIAR SESIÓN<br>DGI EN LINEA |
|------|----------------------------------------------------------------------------------------------------|------------------------------------------------------------------------------------|------------------------------------|------------------------------|----------------|--------------------------------|
|      | Verificar autenticidad Paz y Salvo<br>Verificar la autenticidad de un Paz y Salvo emitido<br>por la DGI | Verificar autenticidad de C<br>Verificar la autenticidad de certific<br>por la DGI | ertificaciones<br>aciones emitidas | Verificar Declaración Jurada | Centrolization |                                |

- El sistema despliega la pantalla principal de consulta donde el usuario debe completar los siguientes campos para efectuar su búsqueda:
  - RUC
  - Número de Documento
  - Fecha de Validez
  - Número de Control

| DIRECCIÓ | NGENERAL DE INGRESOS REGISTRO CERTIFICAN | ciones herramientas consultas | OTROS                              |                       | INICIAR SESIÓN<br>DGI EN LINEA |
|----------|------------------------------------------|-------------------------------|------------------------------------|-----------------------|--------------------------------|
| Verific  |                                          |                               |                                    |                       |                                |
| A        | Verificar Certificación de Paz y Salvo   |                               |                                    |                       |                                |
|          | RUC/Finca/Pasaporte (*)                  | Número de Documento (*)       | Fecha de Validez (*)<br>dd/mm/aaaa | Número de Control (*) |                                |
|          | Q Verificar 🗸 Nuevo                      |                               |                                    |                       |                                |

- Estos datos se obtienen de la Certificación de Paz y Salvo emitida, según se observa en la siguiente imagen.
- Luego, el usuario selecciona el botón "Verificar".
- El sistema, automáticamente, verifica los datos ingresados, de donde resultará:
- <u>Certificación Válida</u>
- El sistema informa al usuario que el Certificado de Paz y Salvo es válido y está vigente y emite un numero de confirmación para que sea registrado físicamente en la certificación de Paz y salvo que ha sido verificada.

| DIRECCIÓ                                                                                                    | NGENERAL DE INGRIESOS REGISTRO CERTIFICACI | ones herramientas con                   | NSULTAS OTROS                       | <mark>iniciar sesión</mark><br>Dgi en linea |
|----------------------------------------------------------------------------------------------------|--------------------------------------------|-----------------------------------------|-------------------------------------|---------------------------------------------|
| Verific                                                                                                    | ar Certificación de Paz y Salvo            |                                         |                                     |                                             |
| £                                                                                                    | Verificar Certificación de Paz y Salvo     |                                         |                                     |                                             |
|                                                                                                    | RUC/Finca/Pasaporte (*)<br>4-106-999       | Número de Documento (*)<br>303000000195 | Fecha de Validez (* )<br>30/06/2016 | Número de Control (*)<br>8ef60889           |
| La Certificación de Paz y Salvo ha sido verificada, es valida y esta vigente. Ver Verificadones     Por favor registre en la Certificación de Paz y salvo impresa el número de confirmación: 303100000071 y la fecha de esta confirmación: 12/05/2016 11:32:33 a. m. |                                            |                                         |                                     |                                             |

• <u>Certificación No Válida</u>

El sistema verifica los datos ingresados y emite el mensaje al usuario que la

Certificación de Paz y Salvo que intenta verificar, no es válida.

| DIRECCIÓ | DN GENERAL DE INGRESOS REGISTRO CERTIFIC                         | caciones herramientas consultas                     | ; OTROS                                          | ĺ                                  | INICIAR SESIÓN<br>DGI EN LINEA |
|----------|------------------------------------------------------------------|-----------------------------------------------------|--------------------------------------------------|------------------------------------|--------------------------------|
| Verifi   |                                                                  |                                                     |                                                  |                                    |                                |
| £        | Verificar Certificación de Paz y Salv<br>RUC/Finca/Pasaporte (*) | 0<br>Número de Documento (*)                        | Fecha de Validez (*)                             | Número de Control (*)<br>Reference |                                |
|          | La Certificación de Paz y Salvo que intent                       | ta verificar NO ES VALIDA. Se le recomienda intenta | arlo nuevamente, asegurándose de introducir corr | ectamente la información.          |                                |
|          | Q Verificar 🖌 Nuevo                                              |                                                     |                                                  |                                    |                                |